به نام خدا

## راهنمای شرکت در آزمون های تک صفحه ای سامانه LMS ریلاین

## با سلام خدمت دانشجویان گرامی

این راهنما جهت آشنایی شما با نکات و نحوه شرکت در آزمون های سامانه LMS ریلاین، تهیه شده است. از شما خواهشمندیم به مراحل و نکات ذکر شده در این راهنما توجه داشته باشید تا آزمون خود را به بهترین شکل پشت سر بگذارید.

با آرزوی موفقیت شما در تمامی مراحل زندگی

## مراحل شرکت در آزمون :

 ابتدا وارد سامانه مخصوص استان خود شوید و بعد از بخش ورود و تکمیل اطلاعات کاربری(نام کاربری و رمز عبور) وارد پنل کاربری خود شوید( لیست آدرس سامانه ی هر استان در آخر این راهنما آمده است).

نکته : حتما چند روز قبل از آزمون وارد سامانه شده، نام کاربری، پسورد و اطلاعات دروس خود را کنترل نمایید. در صورتی که در هر بخش به پرسش یا موردی برخورد کردید با کارشناس تعیین شده برای دانشگاه خود تماس بگیرید.(مسئولیت ورود به سامانه بر عهده دانشجویان محترم میباشد)

نکته : به اطلاعیه های موجود در صفحه اصلی سامانه توجه کنید( ورود به سامانه، شماره پشتیبانان و ...)

**نکته**: توجه داشته باشید در صورتی که ۵ بار نام کاربری یا پسورد را اشتباه وارد نمایید کاربری شما غیرفعال میشود و بعد از ۵ دقیقه مجددا میتوانید برای ورود تلاش کنید.(برای فعال سازی یا تغییر کلمه عبور میتوانید با مدیران سامانه در ارتباط باشید)

| Engineerie of an anti-information in the second second secon | مانین می از المانین<br>بری و آزمون آللاین<br>بیدام نور | سامانه مدیریت یادگی<br>۱۹۹۹ سه ۱۹۹۰ در دانشگاه                                                                         |            |
|----------------------------------------------------------------------------------------------------|--------------------------------------------------------|----------------------------------------------------------------------------------------------------|------------|
| 8<br>8<br>8                                                                                                    | للامن<br>کامن<br>۶۴۲                                   | Point<br>Prints                                                                                                    | USU<br>YPY |
| دی از می از می از می از می از می از می از می از می از می از می از می از می از می از می از می از می از می از می<br>این می از درم از راها کردردی                                                                                                    | مز مور روی ادامه مطلب کلیک کید .<br>۲                  | اطلاعات ورود به سامانه<br>دنشجوین و مدرمان گرایی برای مذاهدی توضیحات درباره ی<br>یوینید ۲ نیر ۲۵۰ ۲۹۰۰ بازدیدها : ۲۹۹۹ |            |
| Vallen (free liefs (free                                                                                                    |                                                        |                                                                                                    |            |

**نکته :** بعد از ورود به سامانه با <u>چک کردن پروفایل (کلیک روی نام و نام خانوادگی یا آدمک</u> در سمت چپ بالای صفحه) از اینکه در کنترل پنل خود هستید اطمینان حاصل نمایید.

| مفحه اعلی داشورد راهندا داره، ۲۰۱۳ دار<br>منعه اعلی داشورد راهندا                                                             | ⊠ريدين استعدا                                                   |
|----------------------------------------------------------------------------------------------------|-----------------------------------------------------------------|
| لعت دانگيو<br>(١٤١١                                                                                                    | کلاس ها کاربران /                                               |
| دن ورود دو مرحله ای                                                                                                    | ۰ داشبورد                                                       |
|                                                                                                    | • کلاس ها                                                       |
|                                                                                                    | <ul> <li>ازمون های پیش رو</li> <li>از مون های پیش رو</li> </ul> |
| نام خانوادگی                                                                                                    | · دریایی های پیس رو<br>· جلسات آنلاین بیش رو                    |
| pain to                                                                                                    | - دروس مربوطه<br>• دروس مربوطه                                  |
| جنسيت                                                                                                    | ۰ مدارک                                                         |
| مرد                                                                                                    | • راهتما                                                        |
| شماره همراه<br>معالم معالم معالم معالم معالم معالم معالم معالم معالم معالم معالم معالم معالم معالم معالم معالم معالم معالم مع | ايميل                                                           |
| تابيداميل 📀 تابيدتلفن همراه                                                                                                   |                                                                 |
| د تفيرك 🖌                                                                                                    |                                                                 |
|                                                                                                    |                                                                 |
| ALLON COSTS                                                                                                    |                                                                 |
| ر میان معاولة است ذلشكة بیار ش<br>ر. میان معاولة است ذلشكة بیار ش                                                             | کنیه حقوق ای                                                    |

۲. بعد از ورود به پنل کاربری خود در داشبورد روی آزمون های پیش رو کلیک کنید (شما همچنین میتوانید از بخش کلاسها، روی ورود به کلاس مدنظر خود کلیک نموده و از بخش آزمونهای کلاس، در زمان شروع آزمون، روی ورود به آزمون کلیک نمایید).

| دوشنبه ۹۰ مرداد ۲۰۲۷ - ۱۴۰۲ فارسی |                             |                                           | شبورد راهنما | صفحه اصلی دار                          | لگريلاين المه عدا                                                                                       |
|-----------------------------------|-----------------------------|-------------------------------------------|--------------|----------------------------------------|----------------------------------------------------------------------------------------------------|
| تست دانشجو                        |                             | 1                                         |              | داشبورد                                | 🖵 کلاس ها                                                                                               |
| ارزیابی ها<br>ارزیابی های پیش رو  | آزمون ها<br>ارمن های بیش رو | جلسات آنلاین<br>جلسات آنلای یک هفته اینده |              | 📘 کلاس ها                              | <ul> <li>داشبورد</li> <li>کلاس ها</li> <li>آزمون های پیش رو</li> </ul>                                  |
|                                   |                             | 1                                         |              | مدارک                                  | <ul> <li>ارزیابی های پیش رو</li> <li>جلسات آنلاین پیش رو</li> <li>دروس مربوطه</li> <li>مدارک</li> </ul> |
|                                   | 🗐 تیکت های پشتیبانی         | في مندوق پيام ها                          |              | تابلوی اعلانات 🕻 (                     | • راهنما                                                                                                |
|                                   |                             |                                           |              |                                        |                                                                                                    |
|                                   |                             |                                           |              |                                        |                                                                                                    |
| Arman.LMS                         |                             |                                           | بام نور      | کلیه حقوق این سایت محفوظ است دانشگاه پ |                                                                                                    |

۳. دقیقا همزمان با فرارسیدن ساعت آزمون، لینک **ورود به آزمون** روبروی آن برای شما نمایش داده خواهد شد.

**نکته** : در صورتی که قبل از شروع آزمون در سامانه حاضر بودید، حتما با فرارسیدن زمان شروع آزمون، صفحه سامانه را رفرش نمایید تا لینک ورود به آزمون را مشاهده کنید.

| 2        | فارسى              | =9:19:09 - | دوشنیه ۹۱ مرداد ۱۴۰۲ |                    |                    |                                                                 |                                           | راهنما                                                   | داشبورد                                  | صفحه اصلى                                                   | ≡       |                                                                                                    |
|----------|--------------------|------------|----------------------|--------------------|--------------------|-----------------------------------------------------------------|-------------------------------------------|----------------------------------------------------------|------------------------------------------|-------------------------------------------------------------|---------|----------------------------------------------------------------------------------------------------|
| دانشجو   | تست                |            |                      |                    |                    |                                                                 |                                           |                                                          |                                          | ر ها                                                        | آزمور   | کلاس ها                                                                                            |
|          |                    |            |                      |                    |                    |                                                                 | لازم است صفحه را رفرش کنید                | نحه شده اید با قرا رسیدن ساعت ازمون<br>نتیجه آزمون باشید | ع ازمون وارد این صا<br>صفحه کلاسها پیگیر | اگر قبل از ساعت شرو<br>پس از پایان آزمون از                 |         | <ul> <li>داشبورد</li> <li>کلاس ها</li> <li>آرمون های پیش رو</li> <li>آرزیایی های پیش رو</li> </ul> |
| 1        | نر حل برگزاری<br>ا | مدرس       | کلاس<br>تست (123)-01 | نوع آزمون<br>محترم | زمان(دقيقه)<br>300 | آخرین ساعت مجاز برای ورود به آزمون<br>جمعه ۱۳ مرتاد ۱۹۰۲ - ۱۹۲۶ | تاریخ پایان<br>جمعه ۱۳ مرداد ۲۰۱۲ - ۲۱:۹۰ | تاریخ شروع<br>پنج شنبه ۵۰ مرداد ۱۴۰۳ - ۱۹:۹۰             | ود به آزمون                              | <b>عنوان</b><br>آزمون تست<br>سایش 1 تا <sup>ایرز</sup> رویف | -       | <ul> <li>جلسات آذلاین پیش رو</li> <li>دروس مربوطه</li> <li>مذارک</li> <li>راهنما</li> </ul>        |
|          |                    |            |                      |                    |                    |                                                                 |                                           |                                                          |                                          |                                                             | 1       |                                                                                                    |
|          |                    |            |                      |                    |                    |                                                                 |                                           |                                                          |                                          |                                                             |         |                                                                                                    |
| Arman.Lb | 45                 |            |                      |                    |                    |                                                                 |                                           |                                                          | ، دانشگاه پیام نور                       | وق این مایت محفوظ است                                       | کلیه حل |                                                                                                    |

آزمون تک صفحه ای ( هر سوال در یک صفحه )

| چهارشنبه ۲۰ دی ۱۳۰۲ - ۱۵۲۲ - قارسی |                                                                                                    | داشيورد راهتما                                                                                                    | 🔳 منح اعلی                                                                                                    | الأريلاين المعدد |
|------------------------------------|----------------------------------------------------------------------------------------------------|----------------------------------------------------------------------------------------------------|----------------------------------------------------------------------------------------------------|------------------|
| کاربر شعارہ2                       |                                                                                                    | ي تست                                                                                                    | کلاس ها / 2 / آزمو                                                                                                    | 🖵 کلاس ها        |
| زمان ياقيمانده : 00:09:15 🛇        |                                                                                                    |                                                                                                    |                                                                                                    |                  |
|                                    |                                                                                                    |                                                                                                    | Construct.                                                                                                    |                  |
|                                    | 9                                                                                                    |                                                                                                    | ارتيون تست                                                                                                    |                  |
|                                    | كونيز                                                                                                    |                                                                                                    | 43 640                                                                                                    |                  |
|                                    | چهارشنبه ۶+ دی ۲۰۲۲ - ۲۰٫۳۷                                                                                                    |                                                                                                    | شروع                                                                                                    |                  |
|                                    | يتج شتبه ۷ «دی ۹۰۲۲ - ۹۶۲۷)                                                                                                    |                                                                                                    | 0H4                                                                                                    |                  |
|                                    | ينج شنبه ۷ × دی ۲۲۲ - ۲۲۷ -                                                                                                    | رای ورود به آزمون                                                                                                    | آخرین ماعت مجاز ر                                                                                                    |                  |
|                                    | 10                                                                                                    |                                                                                                    | (مان(دقيقه)                                                                                                    |                  |
|                                    |                                                                                                    | باشد                                                                                                    | نمرہ هر سوال 0/5می                                                                                                    |                  |
|                                    |                                                                                                    | ت موجود امی باشد.                                                                                                    | قابلیت برگشت به تم                                                                                                    |                  |
| (25.06)                            | یب ، در هر بیشین با سری در ترینی از دریا به نوی بیش اینی بیش است.<br>ودو فارش به اقبال با این با این کار پایی ها ایست<br>زور و این می این این این این این کار بیش های این این این این این این این این این ا | الازم است حجدنا روی کردی این سی سی میک<br>از کنک روی دکمه "شب پاسخ" در سامانه لیت می د<br>از کنک روی دکمه "شب پاسخ" در سامانه لیت می د<br>با ماجوا میرک است ریامه تایی :<br>با ماجو ، ماه با شاهی این :<br>عام مورد با ماه با شاهی این این این این این این این این این ای | بیما بید بیما مر<br>باسخ هر سول پس<br>به هیچ وجه از دکمه<br>برای سولات تشریع<br>برای سولات تشریع<br>مداکثر مجم قابل :<br>مداکثر مجم قابل : |                  |
|                                    | ندى رولە ئىمىنى بىشى بىش<br>بە ئىمە ئەرىكى بىش<br>رىپى بىد بىدى بەرىكى بىشە بەر<br>بىرى بىدى بىدى بەرىكى بىشەر ئۆرىي                                                                                        | ۲۰۰۳<br>۲۰۰۹<br>۲۰۰۹<br>۲۰۰۹<br>۲۰۰۹<br>۲۰۰۹<br>۲۰۰۹<br>۲۰۰۹                                                                                                    | عدد 3 كدام<br>1(10<br>2(20<br>3(30<br>4(40<br>(ممود البنايي)<br>(ممود البنايي)                                                             | ئېت پاسخ         |
|                                    |                                                                                                    |                                                                                                    |                                                                                                    |                  |
| Arman LMS                          | ංගය දේශ ව දෙය දේශ දෙනුලයා ඉංගාය 🛹                                                                                                    | است زیادی                                                                                                    | کلیه حقوق این سایت محفوظ                                                                                                    |                  |

در این نوع آزمون بعد از ورود به آزمون در قسمت بالا اطلاعات کلی آزمون را مشاهده خواهید کرد و در پایین صفحه سوالات به صورت تک تک برای شما نمایش داده می شوند. با دقت به سوالات پاسخ داده و پس از پاسخ به هر سوال حتما روی دکمه ثبت پاسخ سوال کلیک کنید و به سوال بعدی بروید. توجه داشته باشید که اگر بدون ثبت پاسخ روی گذر از سوال کلیک نمایید، پاسخ شما ثبت نخواهد شد در زمان پاسخ دهی به سوالات حتما به نکات زیر توجه نمایید:

**نکته :** به محض کلیک روی ورود به آزمون، زمان برای شرکت در آزمون برای شما محاسبه می شود.

**نکته** : برای هر سوال حتما روی **ثبت <mark>پاسخ</mark> کلیک نمایید و در انتهای آزمون با بررسی <mark>پاسخ های</mark> ثبت شده از آزمون خارج شوید. <b>نکته** : بعد از بررسی سوالات و خروج از آزمون به شرطی که هنوز زمان (دقیقه آزمون) شما باقی مانده باشد میتوانید مجددا وارد آزمون شوید و به سوالات پاسخ دهید یا پاسخ های ثبت شده را ویرایش نمایید.

نکته : در صورتی که در حال پاسخ به سوالات زمان آزمون شما به پایان رسید، برای هر سوالی که روی دکمه <mark>ثبت پاسخ</mark> کلیک کرده باشید، پاسخ ذخیره شده است.

**نکته :** در صورت تمایل به ویرایش پاسخ کافیست که گزینه جدید را انتخاب کرده و مجددا روی **ثبت پاسخ** کلیک نمایید.

**نکته :** اگر در صفحه سوال دکمه گذر از سوال را مشاهده می نمایید به این معنی است که هنوز پاسخ خود را ثبت نکرده اید.

**نکته :** بعد از ثبت پاسخ، دکمه گذر از سوال از بین رفته و گزینه سوال بعدی برای شما نمایش داده می شود.

**نکته** : این راهنما جهت آشنایی کلی شما با نحوه شرکت در آزمون های تستی، تهیه شده است. شما میتوانید برای مشاهده راهنمای جامع شرکت در آزمون ها با جزئیات بیشتر و به صورت تصویری، از بخش **راهنما** در پنل کاربری خود، راهنمای **شرکت در آزمون** را مشاهده نمایید.

## نکته مهم :

توجه داشته باشید که حتما از طریق دکمه <mark>بررسی پاسخ های ثبت شده</mark>، وضعیت پاسخ های خود را کنترل نمایید. به تصویر زیر توجه کنید:

| ي موارشيه ۲۰۰۵ کې ۲۰۶۲ - ۲۶۵۲ کې د د دي ميک     | 🚍 مقدہ اصلی خالیورد 🔜 در ایک انہوں                                                                                                    |
|-------------------------------------------------|----------------------------------------------------------------------------------------------------|
| كاربر شماره2                                    | کلاس ها / 2 / آزبون است.                                                                                                    |
| زمان باقیماندہ : 00:00:11                       | مداندر مجمع «بين ، ف<br>وضعيت پاسخ هاى شما به شرح زير است :                                                                                                    |
| 0.5 : <sub>(2)</sub> k                          | خانه های پر شد سوانانی است که پاسط آنیا در سامانه ایت کند است .<br>سوال 2 از 5<br>تعاد سوانان یک پاسط آنیا یک کند ۲۹ سوال                                                                                                    |
|                                                 | پاسخ های ثبت شده به رنگ آبی نمایش دانده می شواند                                                                                                    |
|                                                 | ار مرد از آزمون ایک ارمون مرد از آزمون ایک از مون مرد از آزمون ایک از مون مرد از آزمون ایک از مون مرد از مرد مرد<br>مرد از آزمون ایک از مرد مرد از مرد مرد از مرد مرد از مرد مرد از مرد مرد از مرد مرد از مرد مرد مرد مرد مرد مرد م |
|                                                 | 2(20                                                                                                    |
| ورنی که سوالی بیت نشده است، به ازمون برمی کردید | در دیر<br>۵(3۰                                                                                                    |
|                                                 | 4(40                                                                                                    |
| where it and it a                               | ليت ياسع باك شود كذراز سوال 1 2 3 4 5                                                                                                    |
| بج از ازمون خليك لماييد                         | اخر تعام پاسخ ها نیت سده اند می توانید زوی خرو                                                                                                    |
|                                                 | در صورت اطمینان از ثبت پاسخ ها می توانید از آزمون خارج شوید، تا واقتی زمان داشته باشید امکان بازگشت به آزمون وجود دارد                                                                                                    |
|                                                 | بررسی پاسخ های ثبت شده خروج از آزمون                                                                                                    |
|                                                 |                                                                                                    |
|                                                 |                                                                                                    |
|                                                 |                                                                                                    |
|                                                 |                                                                                                    |

<u>ک ریلایی</u>